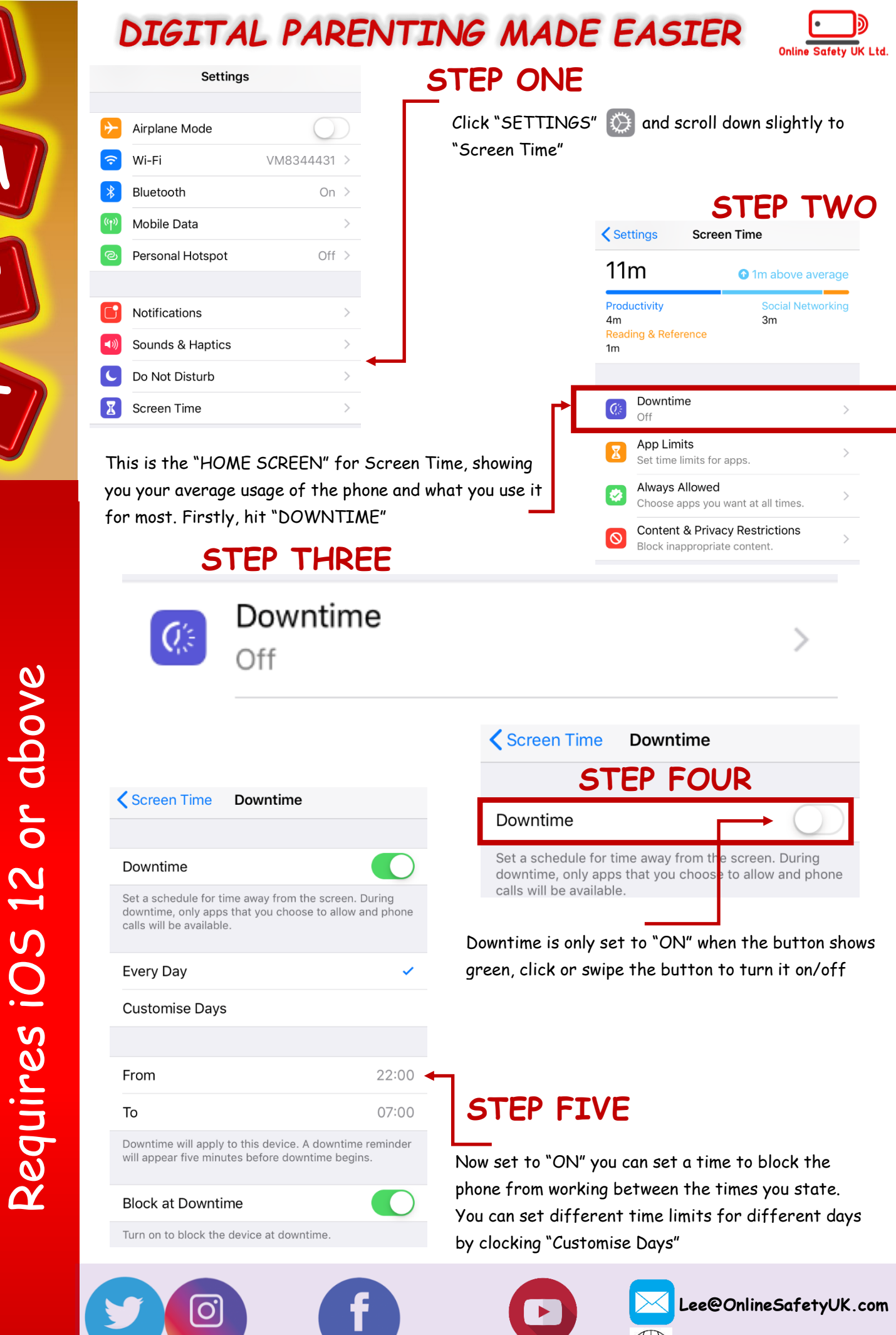

www.OnlineSafetyUK.com

"OnlineSafetyUK"

"Online Safety UK"

@OnlineSafetyUK1

## DIGITAL PARENTING MADE EASIER

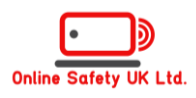

0

 $\bigotimes$ 

| Settings Screen Time                                                                                                    |                               | STEP SIX                                                                                    | 📲 giffgaff 🗢              | 08:36                      | ✓ 100% ■                |  |
|----------------------------------------------------------------------------------------------------|-------------------------------|---------------------------------------------------------------------------------------------|---------------------------|----------------------------|-------------------------|--|
| 11m                                                                                                    | 1m above average              | IMPORTANT:                                                                                  |                           | Enter Passcode             | Cancer                  |  |
| Productivity<br>4m<br>Reading & Referent<br>1m                                                                                       | Social Networking<br>3m<br>Ce | To stop your child from just<br>changing the settings back, set<br>a passcode to unlock the | SI                        | rep sev                    | EN                      |  |
| Off >                                                                                                    |                               | Screen Time APP                                                                             | Enter                     | Enter Screen Time Passcode |                         |  |
| App Limits Set time limits for apps.                                                                                                 |                               | Select the button shown here                                                                | $\circ \circ \circ \circ$ |                            |                         |  |
| Always Allowed Choose apps you want at all times.                                                                                    |                               | Time                                                                                        |                           |                            |                         |  |
| O Content & Block inappr                                                                                                    | Privacy Restrictions >        |                                                                                             |                           |                            |                         |  |
| Change Screen T                                                                                                    | Fime Passcode                 |                                                                                             |                           |                            |                         |  |
|                                                                                                    |                               |                                                                                             | 1                         | 2                          | 3<br>Def                |  |
| Set the passcode, make sure it isn't easily guessed but make sure<br>you can remember it too. As if you cannot remember it, you will |                               |                                                                                             | 4<br>6ні                  | 5                          | 6<br>MNO                |  |
| need                                                                                                    | d to reset your phone         | to factory settings to recover it.                                                          | 7<br>pqrs                 | 8<br>TUV                   | 9<br><sup>w x y z</sup> |  |
| TOP                                                                                                    | <b>TIP:</b> WRITE IT DO       | $WN \rightarrow Hide it$                                                                    |                           |                            |                         |  |

### STEP EIGHT

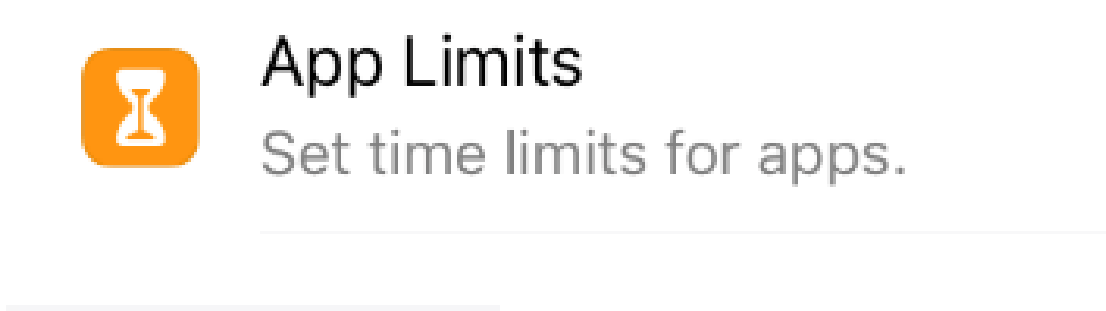

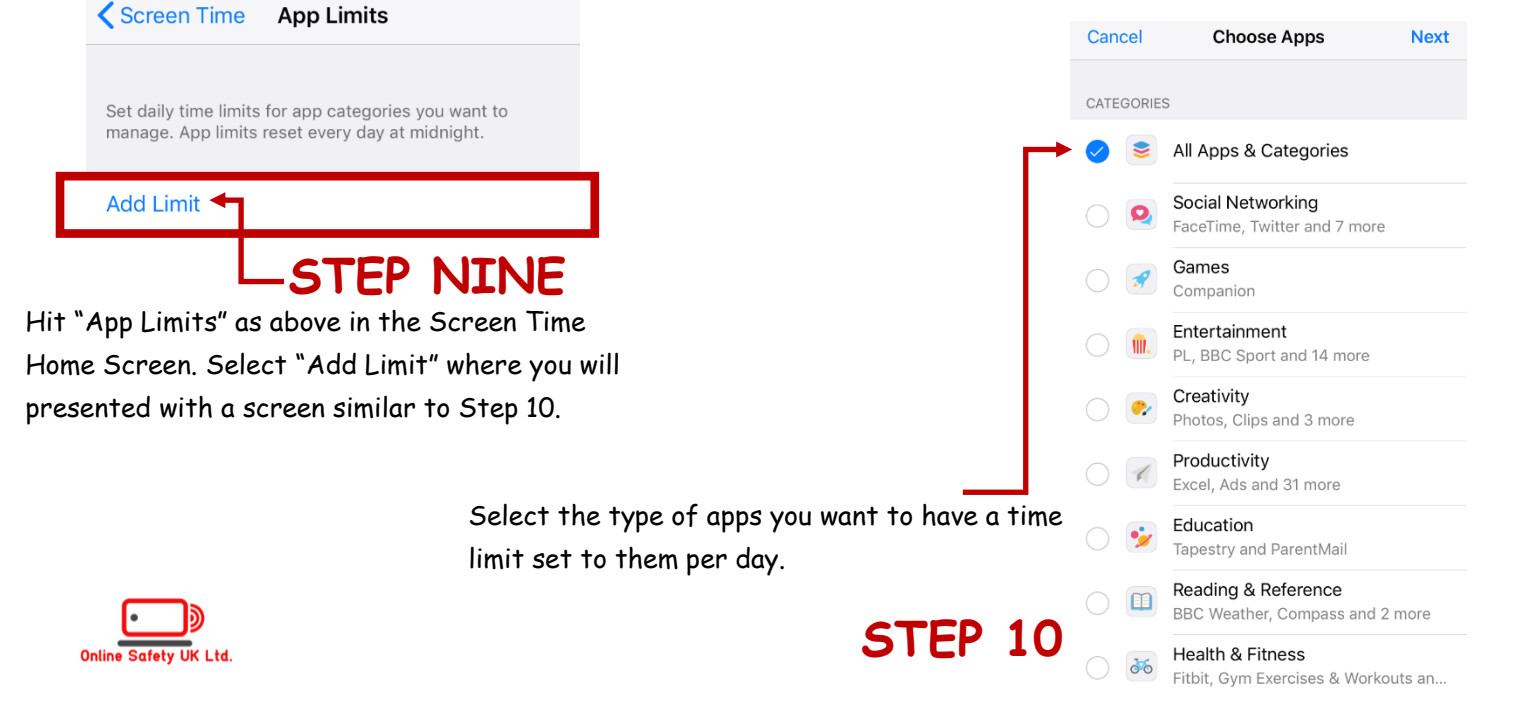

## DIGITAL PARENTING MADE EASIER

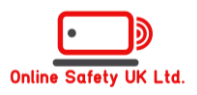

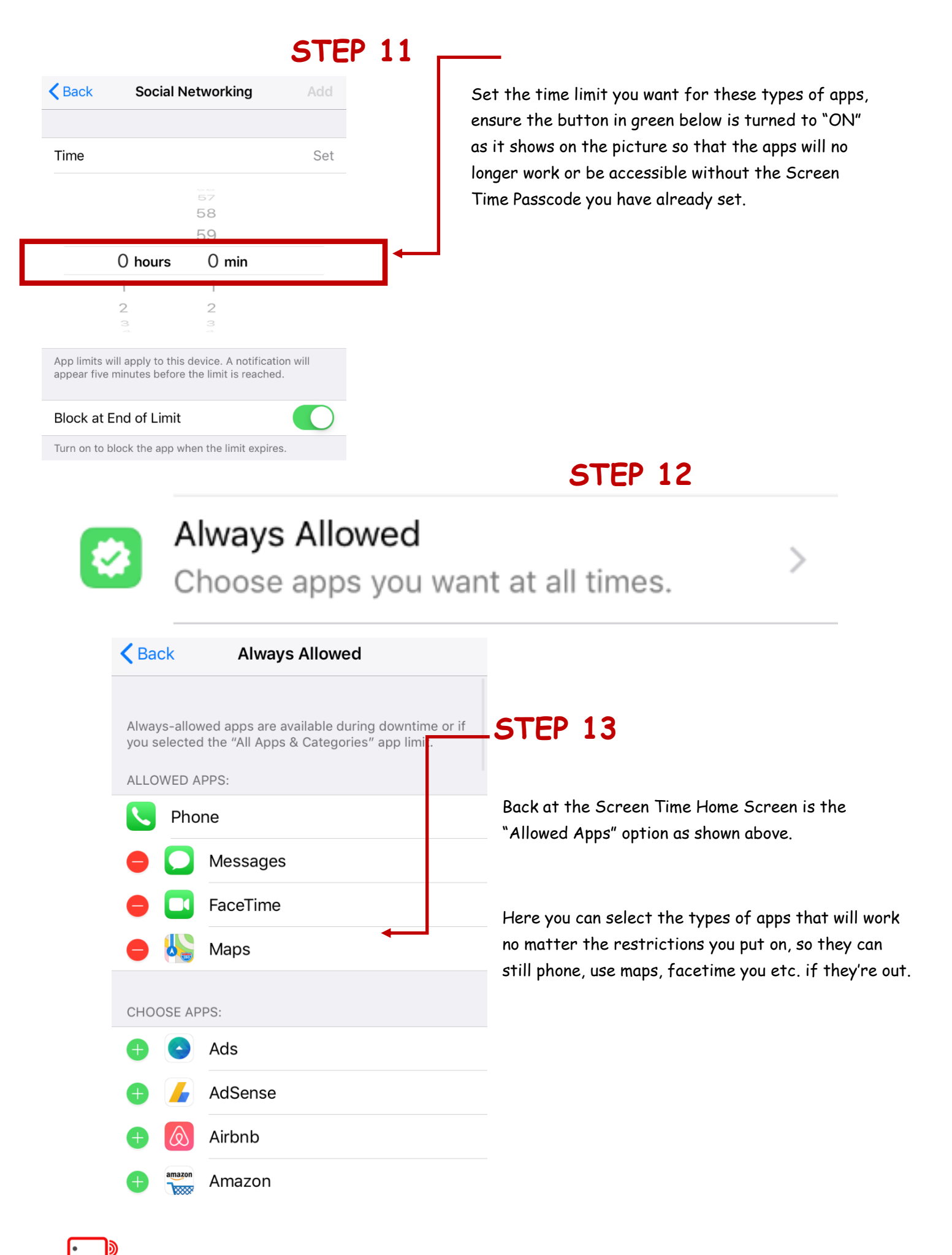

### DIGITAL PARENTING MADE EASIER

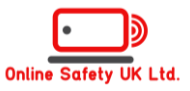

### IMPORTANT:

This option will restrict your child from purchasing anything from the AppStore without your permission, this sops any unwanted or surprising bills.

It will also stop then downloading any apps (free or otherwise) without your permission.

STEP 14

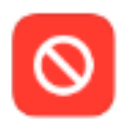

# Content & Privacy Restrictions

Block inappropriate content.

| <            | Content & Privacy Restrictio | ns    |    |  |
|--------------|------------------------------|-------|----|--|
|              |                              |       |    |  |
| Conter       | nt & Privacy Restrictions    |       | )+ |  |
|              |                              |       |    |  |
| iTunes       | & App Store Purchases        |       | >  |  |
| Allowed Apps |                              |       |    |  |
| Conte        | nt Restrictions              |       | >  |  |
| PRIVACY      | (                            |       |    |  |
| Locatio      | on Services                  | Allow | >  |  |
| Contac       | cts                          | Allow | >  |  |
| Calenc       | dars                         | Allow | >  |  |
| Remin        | ders                         | Allow | >  |  |
| Photos       | 5                            | Allow | >  |  |
| Share        | My Location                  | Allow | >  |  |
| Blueto       | oth Sharing                  | Allow | >  |  |

### - STEP 15

Lastly, at the Screen Time Home Screen, select the button above and activate it by selecting the button to GREEN as shown on the left. From here you can allow or not allow anything that is listed in front of you, from being used by any apps, at any time.

| iTunes & App Store Purchases                                                                             |         |  |  |  |  |
|----------------------------------------------------------------------------------------------------|---------|--|--|--|--|
|                                                                                                    |         |  |  |  |  |
| STORE PURCHASES & RE-DOWNLOADS                                                                           |         |  |  |  |  |
| Installing Apps                                                                                          | Allow > |  |  |  |  |
| Deleting Apps Allow                                                                                      |         |  |  |  |  |
| In-app Purchases                                                                                         | Allow > |  |  |  |  |
|                                                                                                    |         |  |  |  |  |
| REQUIRE PASSWORD                                                                                         |         |  |  |  |  |
| Always Require                                                                                           |         |  |  |  |  |
| Don't Require                                                                                            | ~       |  |  |  |  |
| Require a password for additional purchases after making a purchase with lee.collins1989@live.co.uk from |         |  |  |  |  |

#### STEP 16 — making a purchase with lee.co the iTunes, Book or App Store.

You can set the password to "required" for downloading / deleting apps or in app purchases, or you can just not allow any of the three to be available. With or without a passcode.

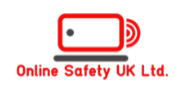